## **Budget Prep Reports**

- Log on to http://team.texastech.edu
- Enter your eRaider ID and Password (Note: not required if accessed through Raiderlink)
- Choose **Reports** from the menu
- Click on Budget Prep Reports
  - o List of Budget Prep Report Users Provides list by Organization code
    - Select a home department organization code from drop down list
    - Click <u>Get Budget Prep Users</u> radio button

| Budg | Budget Prep Report Users: |                                  |                               |                     |                |                     |                            |                                            |  |  |  |  |  |  |
|------|---------------------------|----------------------------------|-------------------------------|---------------------|----------------|---------------------|----------------------------|--------------------------------------------|--|--|--|--|--|--|
|      | Showing 1 - 3 of 3.       |                                  | Page Size: 10 • << < 1 • > >> |                     |                |                     |                            |                                            |  |  |  |  |  |  |
|      | <u>Name</u>               | <u>Job Title</u>                 | <u>Eraider ID</u>             | <u>Oracle</u><br>ID | <u>Tech ID</u> | <u>COAS</u><br>Code | <u>ORGN</u><br><u>Code</u> | <u>ORGN Title</u>                          |  |  |  |  |  |  |
|      | Mary Wall                 | Assistant<br>Director            | marwall                       | BCL201              | R00533868      | Т                   | C11                        | AF<br>Information<br>Systems<br>Management |  |  |  |  |  |  |
|      | Sandra Martinez           | Asst VP-Fin<br>Planning/Analysis | smartine                      | BYI120              | R00898002      | Т                   | С                          | Administration<br>and Finance              |  |  |  |  |  |  |
|      | Shahnewaz Ahmad           | Asst Vice<br>President           | maxahmad                      | EJG791              | R00378344      | Т                   | C11                        | AF<br>Information                          |  |  |  |  |  |  |

## o Budget Prep Access for Selected User – Provides list by individual

 Enter the eRaider ID for the user you are searching for, click <u>Get Budget Prep Users</u> radio button. Note: if you do not know the eRaider ID, you may click the <u>Lookup</u> <u>eRaider</u> radio button.

## Budget Prep Report Orgs:

| Showing 1 - 10 of 33. |                            |                      |                     | Page Size:     | 10 🗸         | ] << <                     | <ul> <li>1 ≥ ≥&gt;</li> </ul>    |
|-----------------------|----------------------------|----------------------|---------------------|----------------|--------------|----------------------------|----------------------------------|
| <u>Name</u>           | <u>Job</u><br><u>Title</u> | <u>Eraider</u><br>ID | <u>Oracle</u><br>ID | <u>Tech ID</u> | COAS<br>Code | <u>ORGN</u><br><u>Code</u> | <u>ORGN Title</u>                |
| Marty Adcock          | Admin<br>Assistant         | maadcock             | GXR946              | R00526182      | S            | C1300                      | TTU<br>Procurement<br>Services   |
| Marty Adcock          | Admin<br>Assistant         | maadcock             | GXR946              | R00526182      | Т            | C1300                      | Procurement<br>Services          |
| Marty Adcock          | Admin<br>Assistant         | maadcock             | GXR946              | R00526182      | S            | C13000                     | TTU<br>Procurement<br>Services   |
| Marty Adcock          | Admin<br>Assistant         | maadcock             | GXR946              | R00526182      | Т            | C13000                     | Procurement<br>Services          |
| Marty Adcock          | Admin<br>Assistant         | maadcock             | GXR946              | R00526182      | S            | C13001                     | TTU Sale of<br>Capital<br>Assets |